## Mode d'emploi Kemper Web Shop 2.0

4. Afficher la disponibilité dans le WebShop:  $\rightarrow$  cette fonction n'est disponible que dans l'espace revendeur!

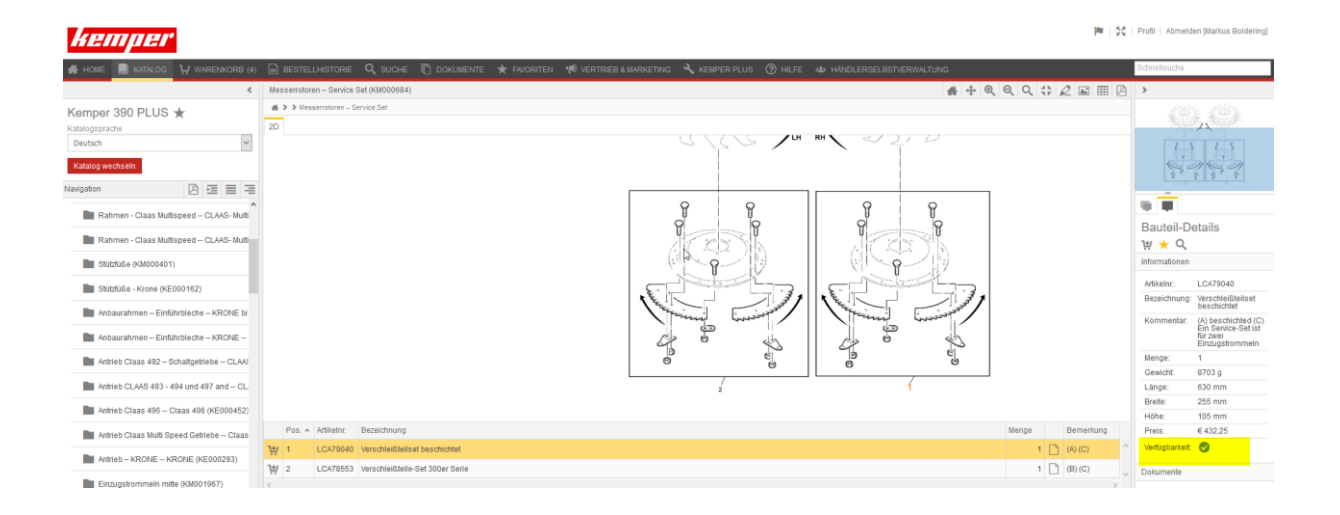

Pour ce faire, sélectionnez d'abord l'article correspondant dans le catalogue des pièces détachées. En bas à droite de la page, une coche verte indique si l'article est disponible.

| kemper                           |                                                                                                    |                           |  |  |  |  |  |         |        |        |                 |                      |               |     | <b>I</b> MU   <u>55</u>   F |  |
|----------------------------------|----------------------------------------------------------------------------------------------------|---------------------------|--|--|--|--|--|---------|--------|--------|-----------------|----------------------|---------------|-----|-----------------------------|--|
| 🖀 HOME 📕 KATALOG 😲 WARENKORB (4) | 🗎 BESTELLHISTORIE 🔍 SUCHE 🖺 DOKUMENTE ★ FAVORITEN 🦋 VERTRIEB & MARKETING 🔧 KEMPER PLUS 🎯 HILFE 📣 HÄNDLERSELB |                           |  |  |  |  |  |         |        |        | astverwaltung s |                      |               |     |                             |  |
| <                                | Warenkorb bearbeiten                                                                                         |                           |  |  |  |  |  |         |        |        |                 |                      |               |     |                             |  |
| Warenkorb 1                      | ♣ > Warenkorb bearbeiten > Lieferbedingungen auswählen > Abschließen                                         |                           |  |  |  |  |  |         |        |        |                 |                      |               |     |                             |  |
| Warenkorb wechseln               | Zur Kasse                                                                                                    | ZurKasse                  |  |  |  |  |  |         |        |        |                 |                      |               |     |                             |  |
|                                  | Artikelnr. Bezeichnung                                                                                       |                           |  |  |  |  |  | Gewicht | Länge  | Breite | Höhe            | Anzah <mark>l</mark> | Verfügbarkeit |     |                             |  |
| Bauteile hinzufügen              | LCA89595                                                                                                    | 89595 Sperikantscheibe    |  |  |  |  |  |         |        | 12 g   | 32 mm           | 32 mm                | 3 mm          |     | 2 🕑                         |  |
| ₩ Warenkorb bearbeiten           | 111584                                                                                                    | 111584 Gelenkwellenschutz |  |  |  |  |  |         |        | 3680 g | 535 mm          | 267 mm               | 152 mm        |     | 1 🕑                         |  |
|                                  | LCA79040 Verschleißtellset beschichtet                                                                       |                           |  |  |  |  |  |         | 8703 g | 630 mm | 255 mm          | 105 mm               |               | 1 🔿 |                             |  |
| Lieferbedingungen auswählen      | 49018                                                                                                    | Stimritzel                |  |  |  |  |  |         |        | 1212 g | 99 mm           | 99 mm                | 28 mm         |     | 1 😢                         |  |

Une fois l'article ajouté au panier, la disponibilité y est également affichée